## YE - A-12 ESTABLISH RESERVE FOR DEFERRED RECEIVABLES FOR ABATEMENTS AND REIMBURSEMENTS

| Source Document: | Department Invoice |
|------------------|--------------------|
|                  |                    |

Module: General Ledger (GL)

Roles:

GL Journal Processor GL Journal Approver **Purpose:** The A-12 entry establishes a reserve for accounts receivable abatements and reimbursements estimated to be **uncollectible during the next fiscal year**. The entry removes the uncollectable accounts receivable from the appropriate nominal account and reflects the amount in the Provision for Deferred Receivables.

Record the A-12 entry in period 998 within the General Ledger module.

The year-end adjusting entries are as follows:

Debit 48XXXXX Reimbursements Debit 5XXXXX Appropriated Expenditures Credit 1290000 Provision for Deferred Receivables\*

\* The Alternate Accounts of Provision for Deferred Receivables Account 1290000 reflect the GL account number for the related receivable accounts. The total amount of each Alternate Account must not exceed the corresponding receivable accounts. This information will be system-generated on the year-end Report No. 7, Subsidiaries on File report.

Departments should use the auto-reverse function to reverse A-12 entries in the new fiscal year.

YE - A-12 Establish Reserve for Deferred Receivables for Abatements and Reimbursements (cont'd)

To enter the A-12 journal entry, the GL Journal Processor will create a new journal.

- 1 Navigate to Main Menu > General Ledger > Journals > Journal Entry > Create/Update Journal Entries
- 2 Click Add a New Value tab
- 3 Enter your **Business Unit**
- 4 Enter a Journal Date of 6/30/20XX for the fiscal year ended
- 5 Click Add

| 1 | Favorites 🗸     | Main Menu 🗸    | > Ge        | neral Ledger 👻 🗆 | > Journals 🗸 | > | Journal Entry 🗸 | > | Create/Update Journal Entries |
|---|-----------------|----------------|-------------|------------------|--------------|---|-----------------|---|-------------------------------|
|   |                 |                |             |                  |              |   |                 |   |                               |
|   |                 |                |             |                  |              |   |                 |   |                               |
|   | Create/Unde     | to Journal Ent | rice        |                  |              |   |                 |   |                               |
|   | Create/Opda     | te Journal Ent | nes         |                  |              |   |                 |   |                               |
|   | Find an Existi  | ng Value2 Add  | a New Value |                  |              |   |                 |   |                               |
|   |                 |                |             |                  |              |   |                 |   |                               |
| 3 | Business Unit 8 | 860 🔍          |             |                  |              |   |                 |   |                               |
|   | Journal ID N    | IEXT           |             |                  |              |   |                 |   |                               |
| 4 | Journal Date    | 6/30/20XX 3    |             |                  |              |   |                 |   |                               |
|   |                 |                |             |                  |              |   |                 |   |                               |
| 5 | Add             |                |             |                  |              |   |                 |   |                               |
|   |                 |                |             |                  |              |   |                 |   |                               |

The **GL Journal Processor** will create the journal **Header**.

- 1 Enter a Journal **Description/Legal Authority and Reason for Request.** Begin the description with A-12 Establish Reserve for Deferred Receivables Abatement and Reimbursement FY 20XX (example below)
- 2 Ledger Group will default to MODACCRL
- 3 Enter ACC as the source
- 4 Click the Adjusting Entry drop down and select Adjusting Entry
- 5 Period will default to 998
- 6 Click on Reversal: and select Beginning of Next Period, click OK

| Favorites - Main Menu                 | 💌 > General Le                        | iger 🕶 🗇 Journa     | ils • > Journal Entry • > Create      | a/Update Journal Entries    |
|---------------------------------------|---------------------------------------|---------------------|---------------------------------------|-----------------------------|
|                                       |                                       |                     |                                       |                             |
| Header Lines Jotais                   | Errors Approval                       | 1                   |                                       |                             |
| Business Unit                         | 8860 Department of                    | f Finance           | Journal ID NEXT                       | Journal Date 06/30/20XX     |
| Journal Description/Legal A<br>Reason | uthority and A-12 Esta<br>for Request | blish Reserve for D | eferred Receivable Abatement and Rein | mbursement FY 20XX          |
|                                       | 172 chara                             | ters remaining      |                                       |                             |
| 2                                     | edger Group MODACC                    | RL C                | 4 Adjusting Entry Adjust              | ing Entry 👻                 |
|                                       | Ledger                                | a                   | Fiscal Year                           | 20XX                        |
| SCO Type of                           | Transaction                           |                     | 5 Period                              | 998 Q                       |
| 3                                     | *Source ACC                           | Q                   | ADB Date 0 06/                        | /30/200X                    |
| Reference Num                         | iber/SCO TC                           |                     | Aut                                   | o Generate Lines            |
| 3                                     | ournal Class                          | a                   | Sav                                   | e Journal Incomplete Status |
|                                       | PS TC OL                              | a                   | - Aut                                 | obalance on 0 Amount Line   |
|                                       | SJE Type                              |                     | <ul> <li>Сти</li> </ul>               | N                           |
|                                       | Currency I                            | efaults: USD / CRI  | RNT / 1                               |                             |
|                                       | Allachmen                             | th (D)              |                                       |                             |
|                                       | Reversal P                            | aginging of Nevt P  | ariod Committee                       | nent Control                |
|                                       | O Liveversal. Di                      | synamicy of redat P |                                       | and an an an an             |
|                                       |                                       |                     |                                       |                             |

## The GL Journal Processor will enter the journal Lines.

- 1 In the **Lines** tab, enter debit line to record: Approp Ref, Fund, ENY, Nominal Account 48/5XXXXX, Program, Reporting Structure, Amount, and any additional ChartField values as the original AR item.
- 2 Click + to insert a line

**3** – Enter credit Line: Approp Ref, Fund, ENY, Program, Provision for Deferred Receivables Account 1290000, Amount. The balance sheet items do not require ENY, Approp Ref and Program, however, it may be helpful for reconciliation and tracking purposes.

- 4 When posting to the Account 1290000, select an Alternate Account either 1200100998 or 1200050998 from the list of Alt accounts.
- 5 Review Budget Date to verify it corresponds to the Enactment Year (ENY).

|   |           | Template                   | List                                                                                 |                                                                |                     |        |   |      | 0.53.544 | Change V                                                                                          | /alues                                                                                                    | -                                                                                                    |                                                       |    |              |
|---|-----------|----------------------------|--------------------------------------------------------------------------------------|----------------------------------------------------------------|---------------------|--------|---|------|----------|---------------------------------------------------------------------------------------------------|----------------------------------------------------------------------------------------------------|----------------------------------------------------------------------------------------------------|-------------------------------------------------------|----|--------------|
|   |           | Int                        | er/IntraUnit                                                                         | *Process Edit                                                  | t Journal           |        |   | ~    | ]        |                                                                                                   | Process                                                                                                    |                                                                                                    |                                                       |    |              |
| Y | Lines     |                            |                                                                                      |                                                                |                     |        | - |      |          |                                                                                                   | 4                                                                                                    | 5 Per                                                                                                    | sonali                                                | ze | Find   🖾   🔜 |
|   | Select    | Line                       | "Unit                                                                                | *Ledger                                                        | Approp Re           | f Fund |   | ENY  | ,        | Account                                                                                           | Alt Acct                                                                                                    | Budget Date                                                                                                    |                                                       |    | SpeedType    |
| 1 |           | 1                          | 8860                                                                                 | Q MODACCRL                                                     | 001                 | 0001   | ٩ | 20XX | 9        | 4840000                                                                                           | 4840000 Q                                                                                                    | 06/30/20XX                                                                                                    | B                                                     | ٩  |              |
| 3 |           | 2                          | 8860                                                                                 | MODACCRL                                                       | 001                 | 0001   | ٩ | 20XX | 9        | 1290000                                                                                           | 1200050 Q                                                                                                    | 06/30/20XX                                                                                                    | B                                                     | a  |              |
| L | ines to a | dd 1<br>DR 4<br>DR 5<br>Cr | EDOCOCOX Reimburse<br>E 1290000 Provisi<br>XXXXXXX Personal Se<br>R: 1290000 Provisi | ments<br>on for Deferred Rece<br>rivice<br>on for Deferred Rec | ivables<br>eivables |        |   |      |          | Look<br>Search<br>View 10<br>Alternat<br>120005<br>120015<br>120015<br>120020<br>120910<br>120910 | t Up Clear<br>h Results<br>10 First<br>is Account<br>0098 Prov Def<br>0098 Prov Def<br>0098 Prov Def<br>0098 Prov Def<br>0098 Prov Def<br>0098 Prov Def<br>0098 Prov Def<br>0098 Prov Def<br>0098 Prov Def | Cancel Bas<br>Cancel Bas<br>Description<br>erred A/R-Revenue<br>erred A/R-Reimburs<br>erred A/R-Abatemer<br>erred A/R-Abatemer<br>erred A/R-Abath Exc | iic Look<br>ast<br>ie<br>nt<br>ks<br>ort<br>sept<br>c | чρ |              |

The GL Journal Processor will run the Edit Journal process.

- 1 Verify that **Edit Journal** is selected in the \*Process drop-down menu.
- 2 Click Process
- 3 Check the **Journal Status** and **Budget Status** show "V" for Valid. The system will assign a Journal ID. Note the Journal ID on the source document for reference.

| Business Ur   | nit 8860<br>Template Li | Department of Fin | ance<br>Sea     | 000505576  | 0         | Journal Date 06/30/20XX<br>Change Values |        |         |          |               | View Audit Logs |            |               |     |  |
|---------------|-------------------------|-------------------|-----------------|------------|-----------|------------------------------------------|--------|---------|----------|---------------|-----------------|------------|---------------|-----|--|
|               | Inter                   | /IntraUnit        | 1 *Process Edil | Journal    |           |                                          | ~      | 2       | P        | rocess        |                 | X          | Line 10       | ¥ [ |  |
| ▼ Lines       |                         |                   |                 |            |           |                                          |        |         |          |               |                 | Personaliz | e   Find   💷  |     |  |
| Select        | Line                    | *Unit             | *Ledger         | Approp Ref | Fund      |                                          | ENY    | Account |          | Alt Acct      | Amount          |            | Budget Date   |     |  |
|               | 1                       | 8860              | MODACCRL        | 001 Q      | 0001      | Q                                        | 20XX Q | 4840000 |          | 4840000 Q     |                 | 1,400.00   | 06/30/20XX    | Ħ   |  |
|               | 2                       | 8860              | MODACCRL        | 001 Q      | 0001      | Q                                        | 20XX Q | 1290000 | Q        | 12000509 9    |                 | -1,400.00  | 06/30/20XX    | B   |  |
|               |                         | <                 |                 |            |           |                                          |        |         |          |               |                 |            |               | >   |  |
| Lines to a    | dd 1                    | •                 |                 |            |           |                                          |        |         |          |               |                 |            |               |     |  |
| <b>Totals</b> |                         |                   |                 |            |           |                                          |        | Per     | sonalize | Find   View   | AIL             | Fin        | st 🛞 1 of 1 🤅 | Las |  |
| Init          | Total Line              | s                 |                 | Tot        | al Debits |                                          |        |         | Tot      | al Credits Jo | urnal Status    |            | Budget Status |     |  |
| 860           | 2                       |                   |                 |            | 1,400.00  |                                          |        |         | 3        | 1,400.00      | v               |            | v             |     |  |

The GL Journal Processor will run the Submit Journal process.

- 1 Select **Submit Journal** from the \*Process drop-down menu.
- 2 Click **Process**. The GL Journal Approver will receive an automatic notification of the journal.
- 3 Click the Approval tab and view the journal workflow. The journal will show as Pending until approved.

| Unit    | t 8960<br>Template         | List | Journa                              | al ID    | 0005055760<br>Search Criteria        | Journal Date | 06/30/20XX |  |
|---------|----------------------------|------|-------------------------------------|----------|--------------------------------------|--------------|------------|--|
|         |                            |      | "Proc                               |          | Submit Journal                       | · 2          | Process    |  |
| ▼ Lines |                            |      | 1                                   |          | Budget Check Journal<br>Copy Journal |              |            |  |
| Select  | Select Line Unit Ledger Ap |      | Edit / Pre-Check<br>Edit Chartfield | Alt Acct | Program                              | Rptg :       |            |  |
|         | 1                          | 8860 | MODACCRL                            |          | Edit Journal<br>Post Journal         | 484000000    |            |  |
|         | 2                          | 8860 | MODACCRL                            |          | Print Journal<br>Refresh Journal     | 1200050778   |            |  |
|         |                            | 4    |                                     |          | Submit Journal                       |              |            |  |

The **GL Journal Approver** will approve the journal.

Follow the steps in Job Aid FISCal.094 – Approving a GL Journal to approve the journal. Once the GL Journal Approver has approved the journal, the GL Journal Processor will post the journal.

## **Reminders:**

- Record entries in Period 998, Source: ACC, and Adjusting Entry: Adjusting Entry.
- Journal lines posted to Account 1290000 should have a value in the Alternate Account field. Select 1200100998 (Abatement) or 1200050998 (Reimbursement) from the list of alt accounts.
- Departments should use the auto-reversal functionality for reversing year-end accrual entries in the new year.